## amue link はじめてガイド <sup>\*</sup> amue link端末からボイスメッセージを送ってみよう!

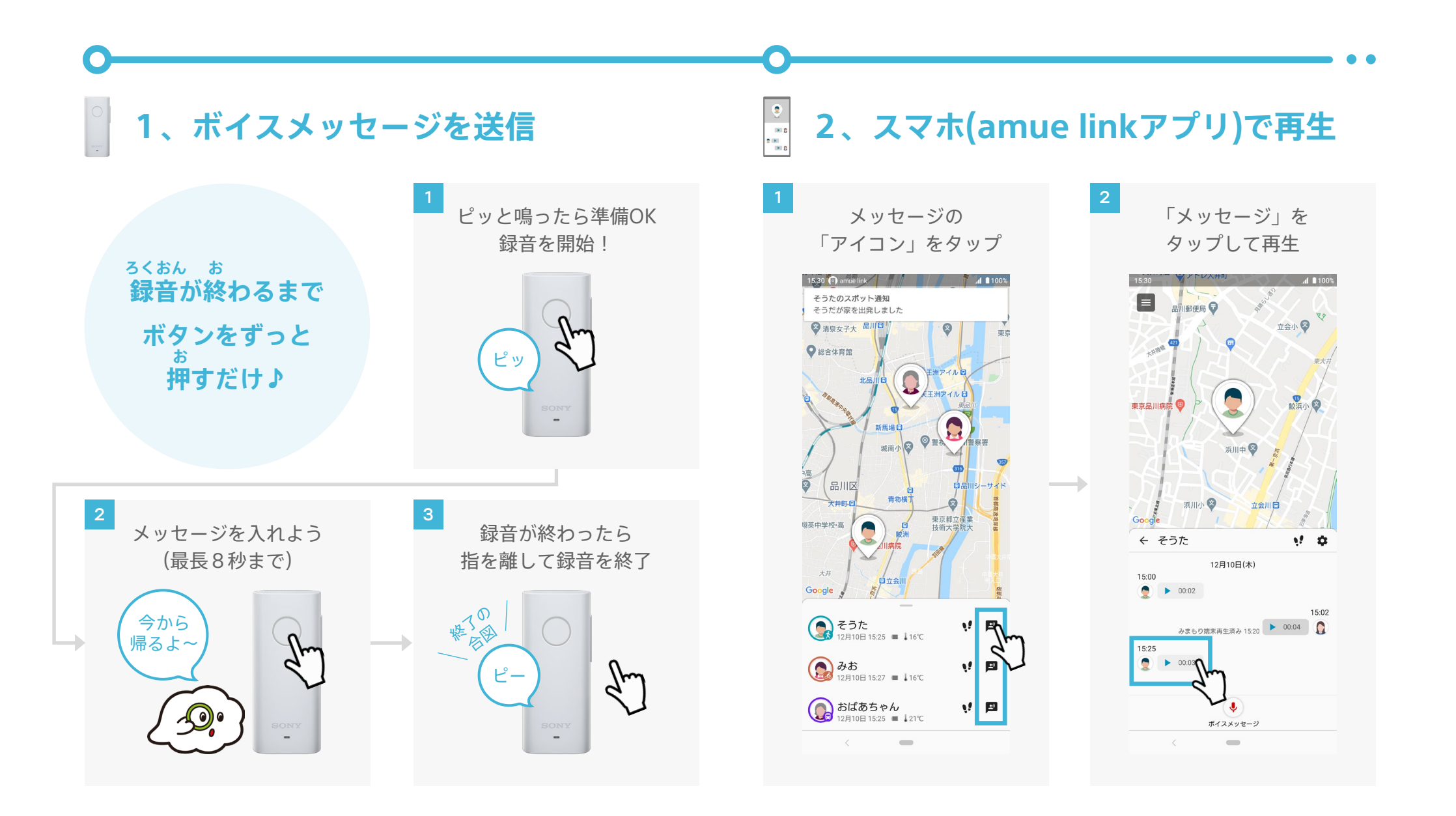

amue link はじめてガイド <sup>\*</sup> amue link端末でボイスメッセージを聞いてみよう!

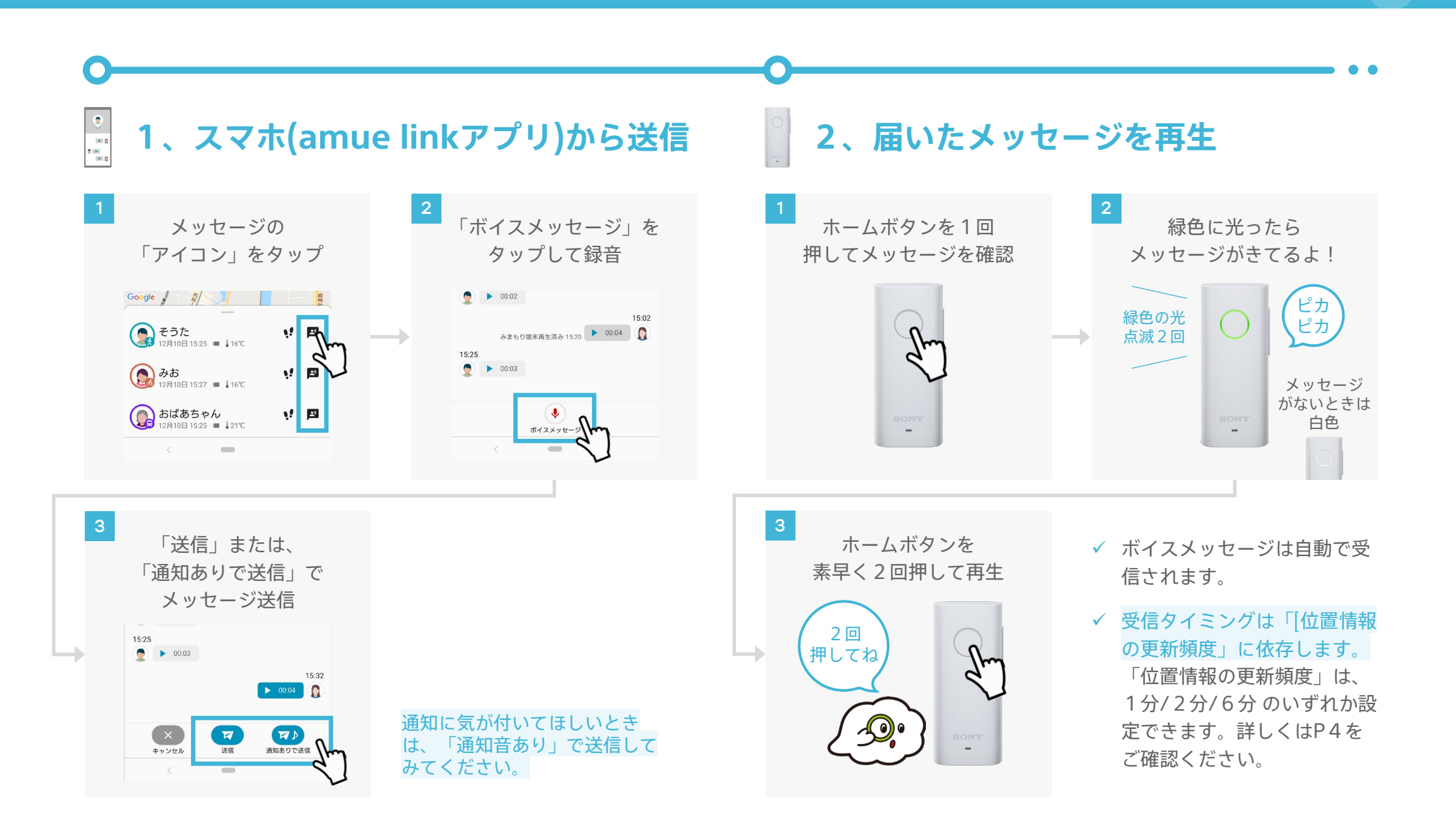

## ♀ ランプが緑・白以外の時は・・・

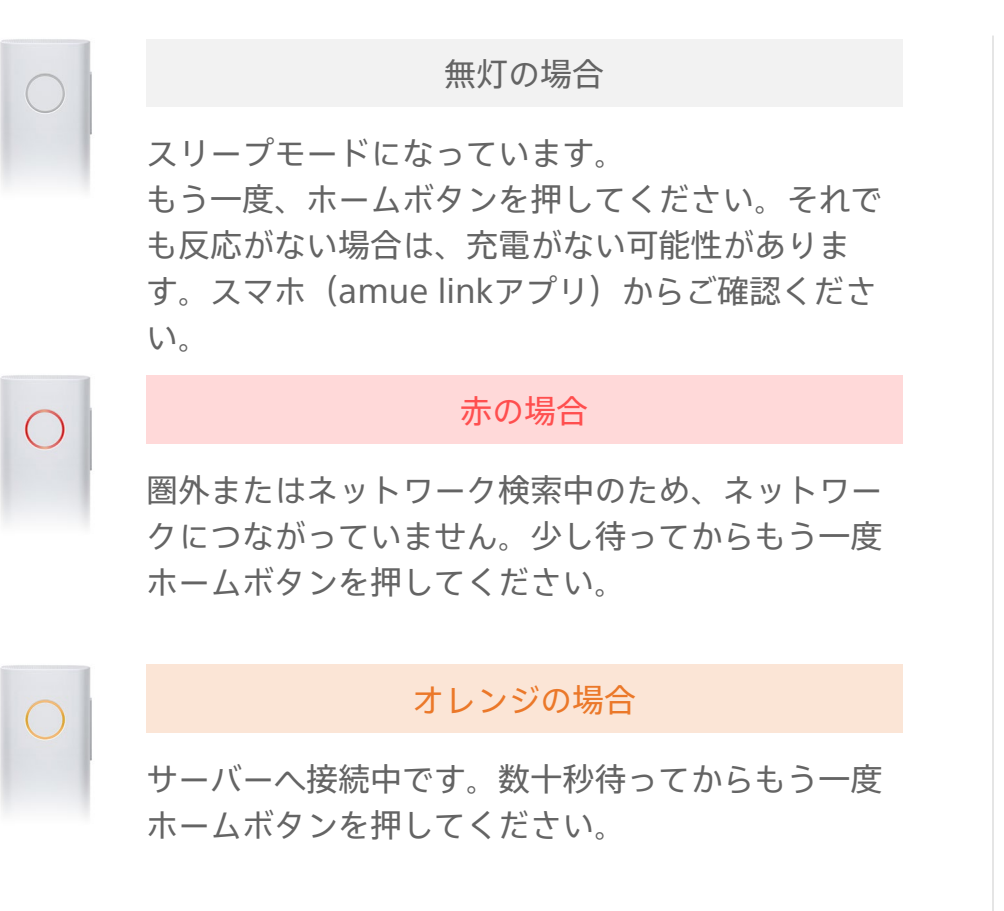

スリープモードでなかった場合、端末を再起 動することで復帰する場合があります。

## [再起動の手順]

- 1. ホームボタンと音量+ボタン(音量ボタンの上部)を同時 に5秒間長押し
- 2. リングランプが白色に2回点滅すると再起動完了

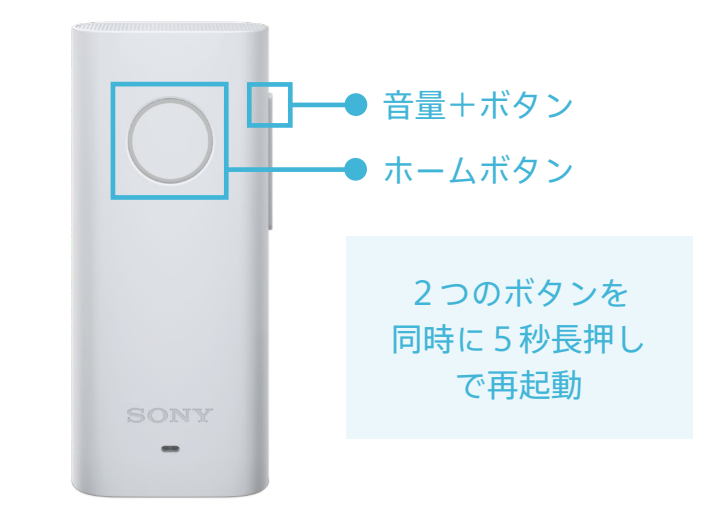

ホームボタンを押してもリングランプが光らない、充電ケーブルを挿しても充電ランプが光らないなどamue link端末が反応しない時 端末を再起動することで復帰する場合があります。また、amue linkのソフトウェアが最新でない場合、本問題を引き起こす場合がある ため最新にアップデートをお願いいたします。ソフトウェアアップデートの詳細は右記QRコードからご確認ください。

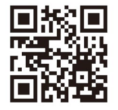

Q

## なかなかメッセージがこないなぁ・・・って時は!

スマホからamue link端末に送ったボイスメッ セージの自動受信タイミングは変更可能です。 スマホ (amue linkアプリ)から「位置情報の 更新頻度」の設定を変更してください。

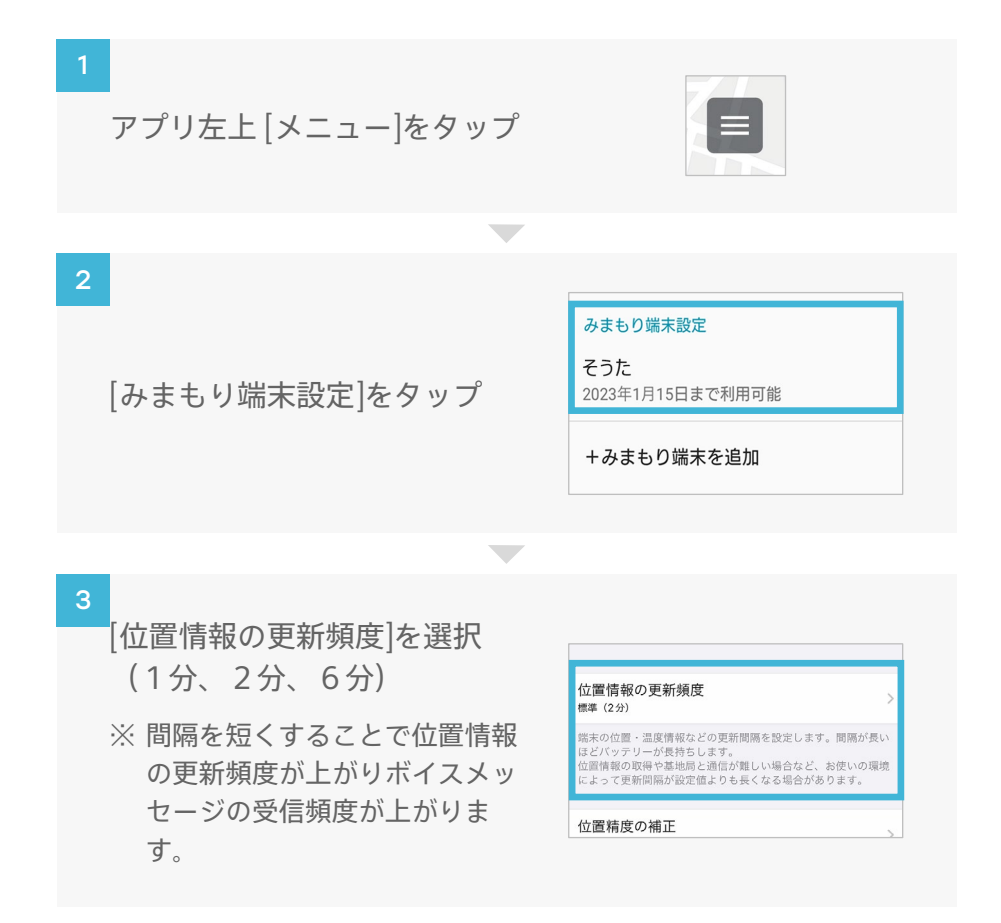

スマホからamue link端末に送ったボイスメッ セージをすぐに受信したい場合、音量+ボタン (音量ボタンの上部)を3秒長押ししてください。

音量+ボタン(音量ボタンの上部)を 3秒長押し ホームボタンを1回押してメッセージ ポチ を確認 メッセージがある場合:緑色で点滅 メッセージがない場合:白色で点滅 ポチ ホームボタンを素早く2回押して再生 ポチ